# MNPの場合のアクティベート(SIM カード開通)方法

手順1

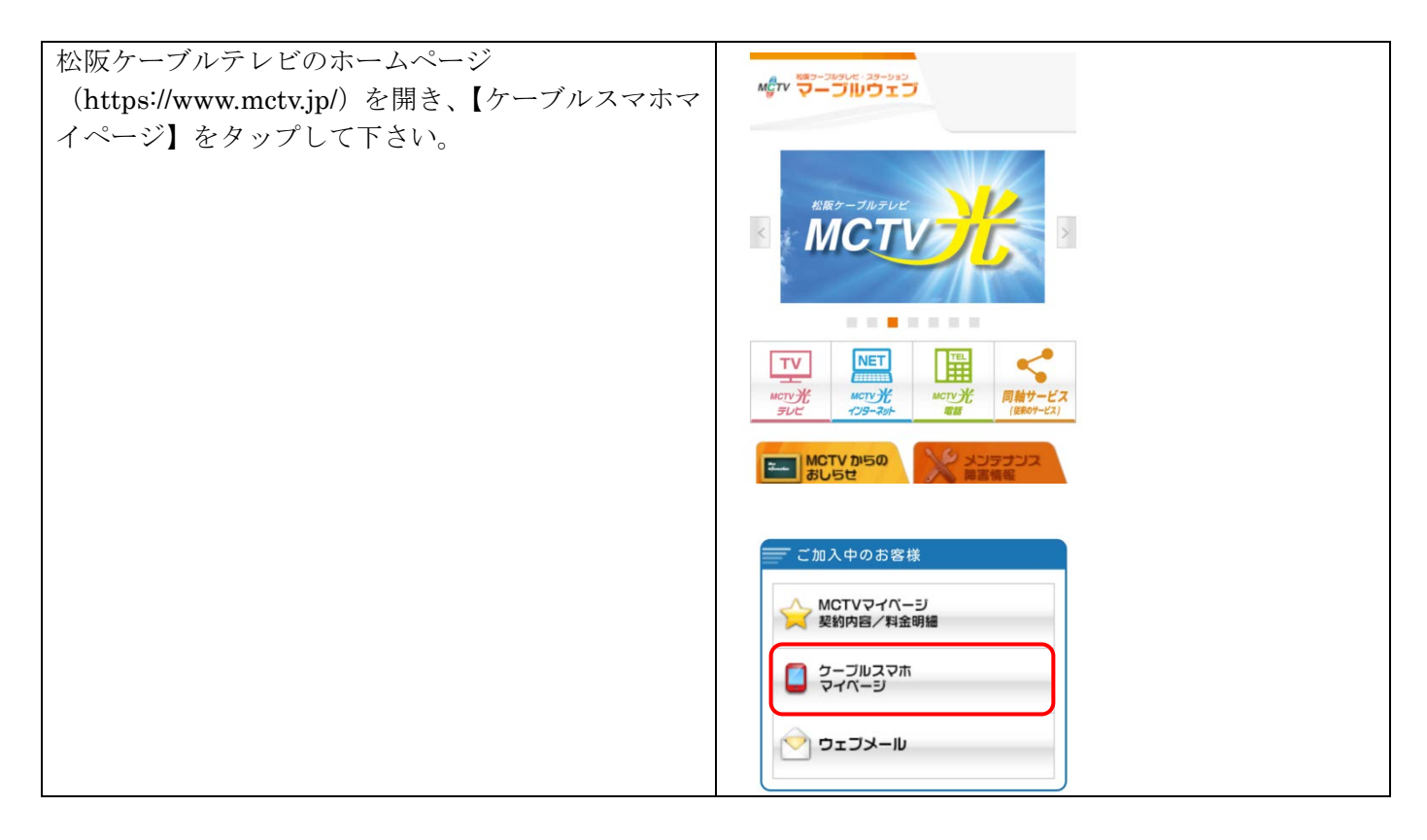

## 手順2

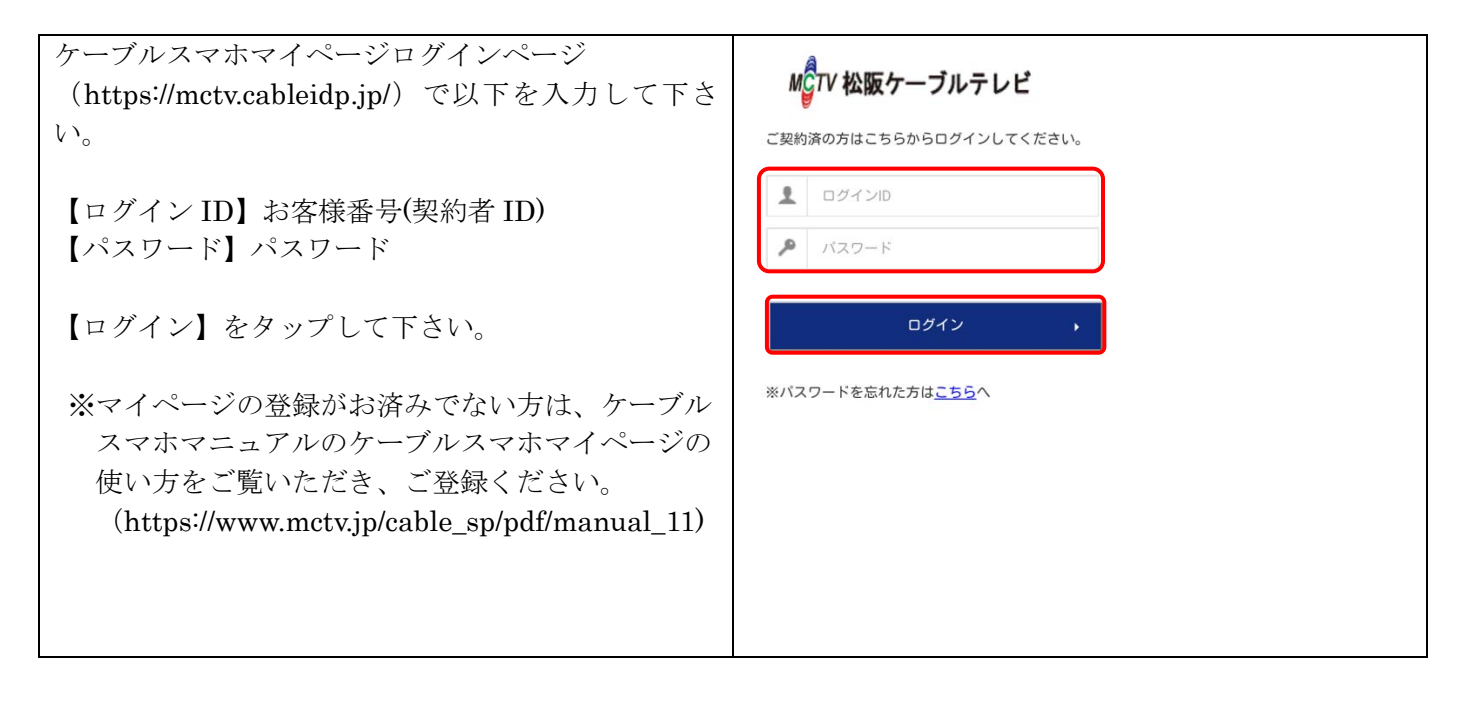

# 手順3

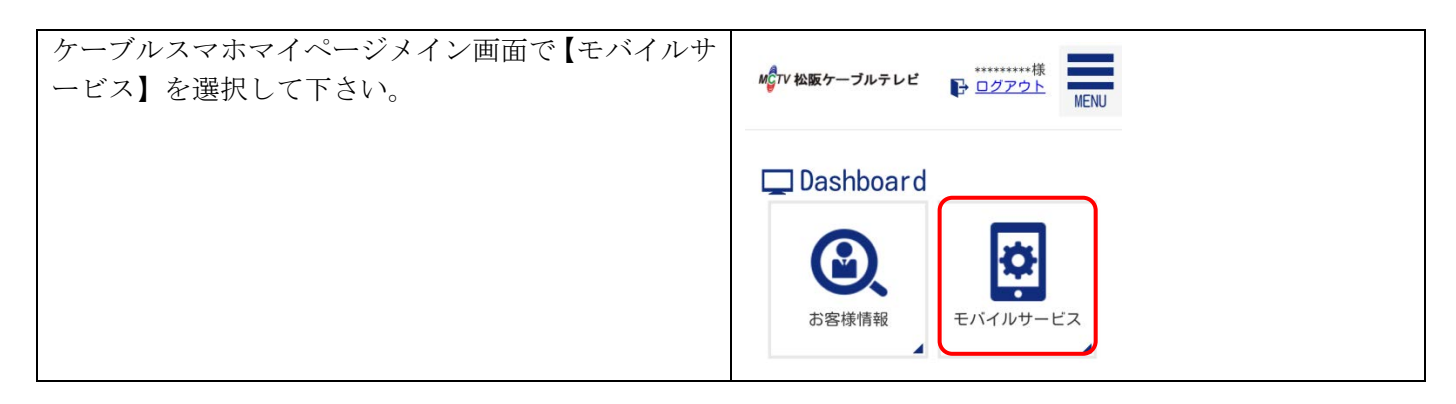

#### 手順 4

| 【モバイルサービス】の画面が表示されます。 | ④ モバイルサービス                                         |
|-----------------------|----------------------------------------------------|
|                       | 契約内容照会 クーボン残量 クーボン<br>照会 クーボン のN/OFF               |
|                       | チャージ (ク<br>ーボン唱入)     チャージ履歴<br>照会     ブラン変更予<br>約 |
|                       | MNP予約番号         通話料金明細           照会         【      |

## 手順5

| 【モバイルサービス】の画面で【契約内容照会】を選 |                                  |  |
|--------------------------|----------------------------------|--|
| 択して下さい。                  |                                  |  |
|                          | 契約内容照会<br>クーポン残量<br>原会<br>ON/OFF |  |
|                          |                                  |  |

#### 手順6

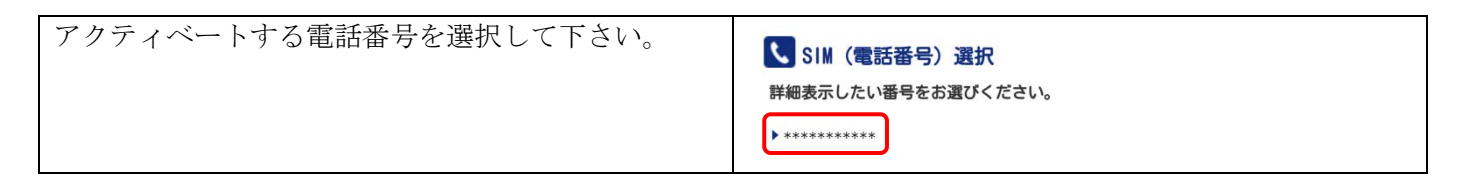

#### 手順7

| 【契約内容照会画面】が表示されます。 | 契約内容照金 お客様の現在のご契約                                                                                          | 風、契約内容照会<br>お客様の現在のご知何時間は以下の通りです。                                                                                                    |           |  |  |
|--------------------|----------------------------------------------------------------------------------------------------|----------------------------------------------------------------------------------------------------|-----------|--|--|
|                    |                                                                                                    | ご美国の情報                                                                                                    |           |  |  |
|                    |                                                                                                    | 回線サービスコード                                                                                                    |           |  |  |
|                    |                                                                                                    | 回線グループコード                                                                                                    |           |  |  |
|                    |                                                                                                    | 電話番号                                                                                                    |           |  |  |
|                    |                                                                                                    | ICCID                                                                                                    | •••••     |  |  |
|                    |                                                                                                    | SIMカードサイズ                                                                                                    | microSIM  |  |  |
|                    | 转的状况                                                                                                    | 和用M始日                                                                                                    | -         |  |  |
|                    |                                                                                                    | ブラン                                                                                                    | シングル3GB   |  |  |
|                    |                                                                                                    | 契约状况                                                                                                    | アクティベート可能 |  |  |
|                    |                                                                                                    | ご連絡先メールアドレス                                                                                                    |           |  |  |
|                    |                                                                                                    | 配进予定日                                                                                                    |           |  |  |
|                    |                                                                                                    | MNP有功制影员                                                                                                    | •••••     |  |  |
|                    | <ul> <li>お手元に話と述された SIM力</li> <li>アクティベートは9:00~1</li> <li>受付結果をメールにてご</li> <li>MCVP有効時期の 12:001</li> </ul> | <ul> <li>お手元に描述された150.00~16%をことを、ご確認下さい。</li> <li>アクサイベート150.00~160.00利用面で行うことができます。</li> <li>受力技術をメールにてご連定します。</li> <li>5.05%(物例用例)ことの128.001にアクライベートされます。</li> </ul> |           |  |  |
|                    | 72                                                                                                    | F-1~+                                                                                                    | 戻る        |  |  |

## 手順8

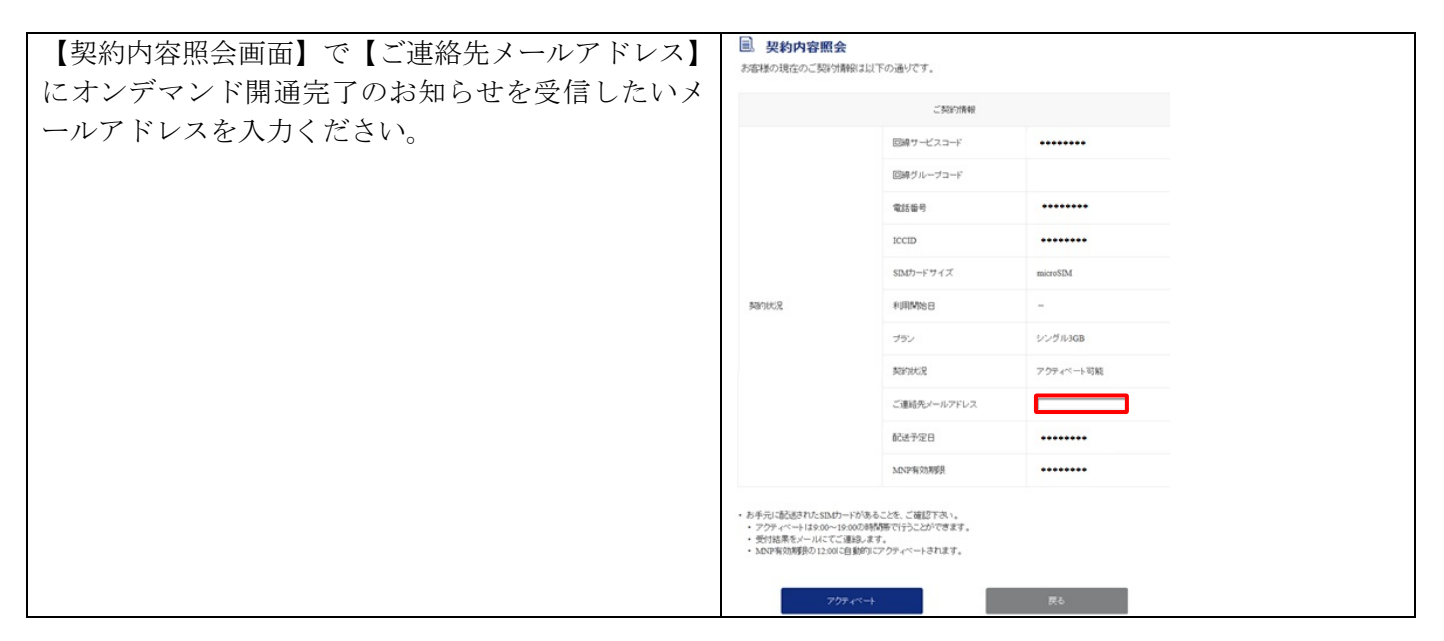

手順9

| 【ご連絡先メールアドレス】を入力後、【アクティベ<br>ート】をクリック1ます                                                                                                    | 更対の容照会 お客様の現在のご類が制限は以下の通りです。                                                                   |                                                                   |           |  |
|----------------------------------------------------------------------------------------------------|------------------------------------------------------------------------------------------------|-------------------------------------------------------------------|-----------|--|
| (9:00~19:00のみアクティベートボタンが表示されます。)<br>アクティベートボタンをクリックすると、約 30 分ほ<br>どで現在利用中のキャリアの契約から MCTV ケーブ<br>ルスマホへの移行が完了となります。<br>移行が完了しましたら、MCTV ケーブルスマホが利<br>用可能となり、現在利用中キャリアの契約が解約とな<br>ります。 | 二 54335718468                                                                                  |                                                                   |           |  |
|                                                                                                    |                                                                                                | 回線サービスコード                                                         |           |  |
|                                                                                                    |                                                                                                | 回線グループコード                                                         |           |  |
|                                                                                                    |                                                                                                | 電話番号                                                              |           |  |
|                                                                                                    |                                                                                                | ICCID                                                             |           |  |
|                                                                                                    |                                                                                                | SIMカードサイズ                                                         | microSIM  |  |
|                                                                                                    | 契约状况                                                                                           | 利用MN8日                                                            | -         |  |
|                                                                                                    |                                                                                                | プラン                                                               | シングル3GB   |  |
|                                                                                                    |                                                                                                | 类的优先见                                                             | アクティベート可能 |  |
|                                                                                                    |                                                                                                | ご連絡先メールアドレス                                                       |           |  |
|                                                                                                    |                                                                                                | 配送予定日                                                             |           |  |
|                                                                                                    |                                                                                                | MNP有効制要具                                                          | •••••     |  |
| アクティベート完了後に、手順8で登録したメールア<br>ドレスにオンデマンド開通完了のお知らせが届きま<br>す。<br>メールの受信拒否設定をされている方は【@<br>cableidp.jp】のドメインのメールが届くように設定を<br>お願いします。                                                     | <ul> <li>あ手売し店近話すいたSLMゲー<br/>アウサイベートは300-104<br/>受付は属予クレルててこま<br/>・ MSU平常約構造の12001年</li> </ul> | +かあることを、ご確認する。。<br>2000時間で行うここかできます。<br>急速します。<br>急速のにフラクィートされます。 | 荣5        |  |

以上でアクティベート操作は終了となります。

アクティベート操作が完了できない場合は、お問い合わせをお願い致します。 ※予約番号期限までアクティベート操作が行われない場合、期限当日の12時頃になりますと自動でアクティ ベート操作が行われますので、ご了承ください。

別途 APN 設定を行わないとデータ通信が利用できませんので、別紙「ケーブルスマホ SIM カード取扱説明書」の APN 設定をご確認ください。